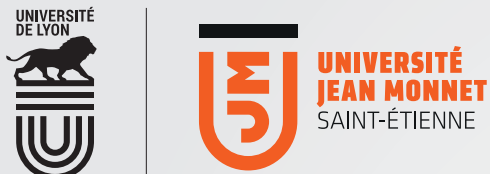

# [ <mark>OFFICE365</mark> ] Transférer ses mails vers sa boîte perso

Vous pouvez rediriger vos mail (@etu.univ-st-etienne.fr) vers votre outil personnel de messagerie électronique.

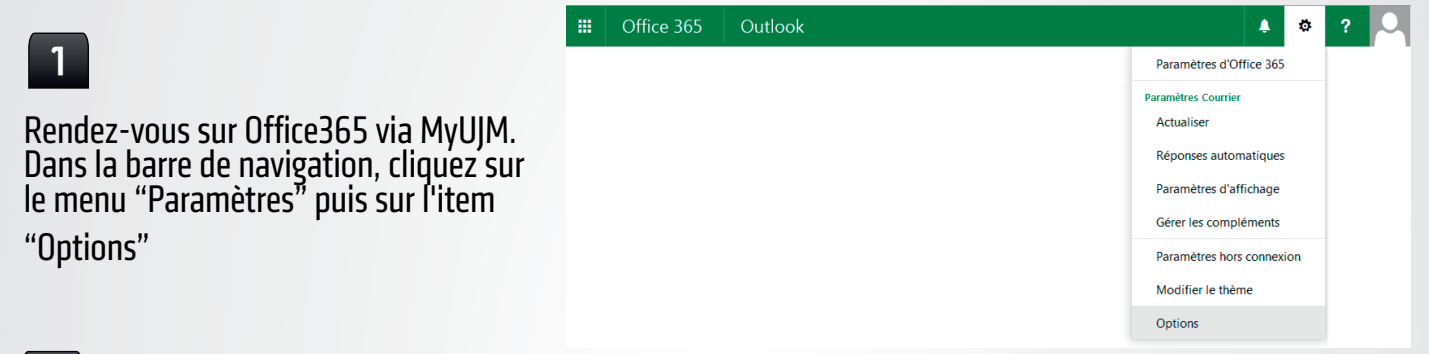

### 2

Dans la rubrique "comptes" cliquez sur l'item "Transfert".

Indiquez l'adresse perso sur laquelle vous souhaitez rediriger vos mails "UJM" En cochant la case "conserver une copie", vos mails sont conservés sur Office365 et également envoyés vers la messagerie que vous aurez déterminé. Si vous ne cochez pas cette case, les mails sont directement envoyés sur votre messagerie personnelle, aucune "copie" n'étant conservée sur Office365.

Attention ! N'oubliez pas d'enregistrer vos modifications pour qu'elles soient effectives !

| III Office 365                                                                                                    | Outlook                                                                                                    |
|----------------------------------------------------------------------------------------------------|----------------------------------------------------------------------------------------------------|
| © Options                                                                                                    |                                                                                                    |
| <ul> <li>(e) Options</li> <li>Raccourcis</li> <li>Sénéral</li> <li>Courrier</li> <li>Traitement automatique<br/>Réponse automatique<br/>Courrier pele-méle</li> <li>Règles de boîte de réceptic<br/>Signalisation de courrier in<br/>Marquer comme lu</li> <li>Options du message</li> <li>Confirmations de lecture</li> <li>Paramètres de réponse</li> <li>Stratégies de rétention</li> <li>Comptes</li> <li>Bloquer ou autoriser</li> <li>Comptes connectés</li> <li>Transfett</li> <li>POP et IMAP</li> <li>Disposition</li> <li>Conversations</li> <li>Signature électronique</li> <li>Format du message</li> <li>Volet de lecture</li> <li>Aperçu du lien</li> <li>Calendrier</li> <li>Contacts</li> </ul> | <ul> <li>Renegistrer X Ignorer</li> <li>Démarrer le transfert</li> <li>Transférer mon courrier électronique à :</li> <li>adresse-mail@de-mon-choix.</li> <li>✓ Conserver une copie des messages transférés</li> <li>Arrêter le transfert</li> </ul> |

### Comment annuler un transfert de mails ?

#### III Office 365 ? Outlook ۵ 🙏 Paramètres d'Office 365 Rendez-vous sur Office365 via MyUJM. Paramètres Courrier Actualiser Dans la barre de navigation, cliquez sur le menu "Paramètres" puis sur l'item Réponses automatiques Paramètres d'affichage Gérer les compléments Paramètres hors connexion Modifier le thème Options

## 2

1

"Options"

Dans la rubrique "comptes" cliquez sur l'item "Transfert". Cochez la case "arrêter le transfert". Enregistrez.

Vos mails ne sont plus transférés vers une autre boîte de messagerie.

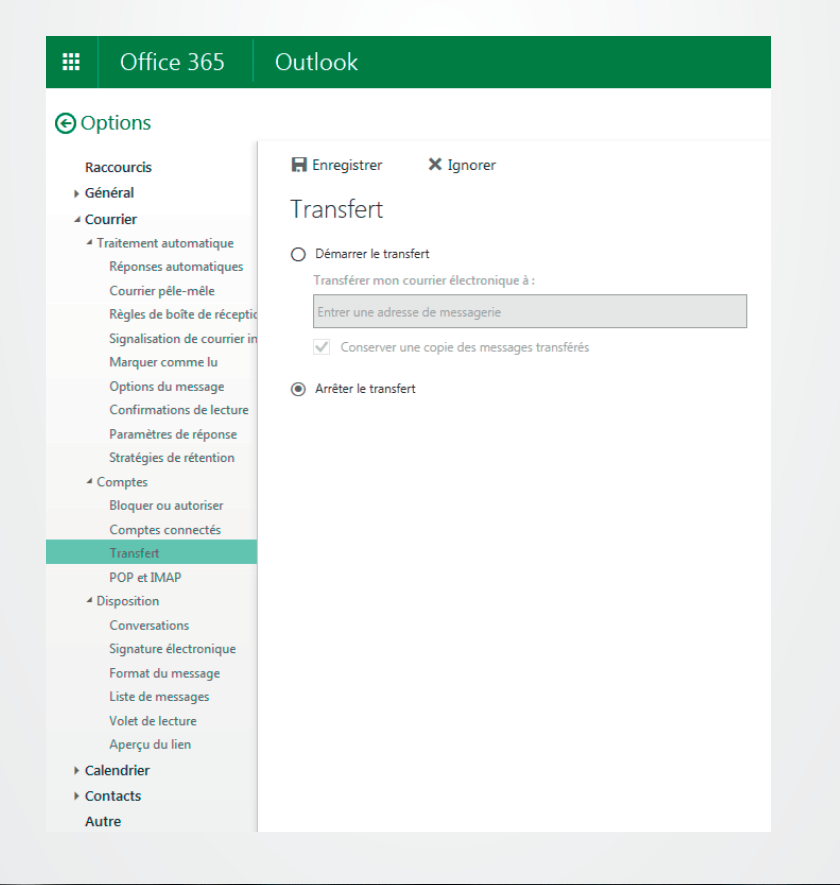

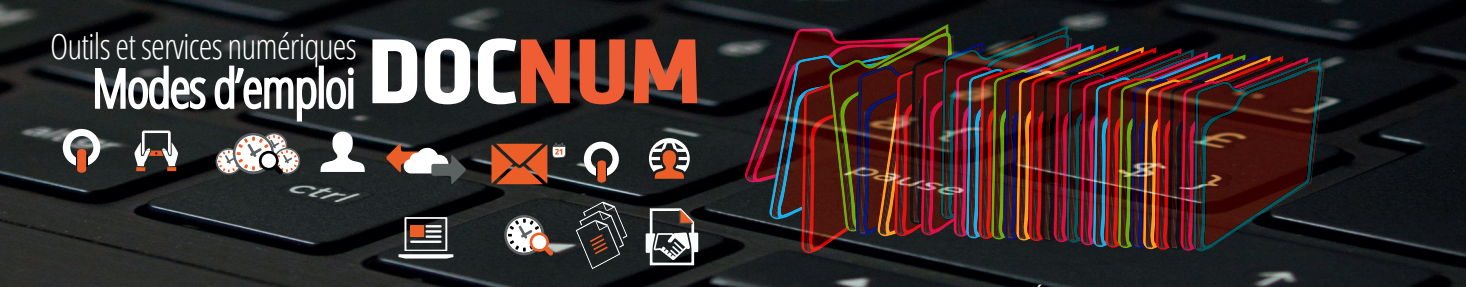

DSI - Pôle TICE et services - Les outils numériques 2017 - Université Jean Monnet, Saint-Étienne